GOVERNO DO ESTADO DO ESPÍRITO SANTO SECRETARIA DE ESTADO DE GESTÃO E RECURSOS HUMANOS SUBSECRETARIA DE ESTADO DE ADMISTRAÇÃO E DESENVOLVIMENTO DE PESSOAS

# PROCEDIMENTOS OPERACIONAIS

# **CONSULTAS BÁSICAS**

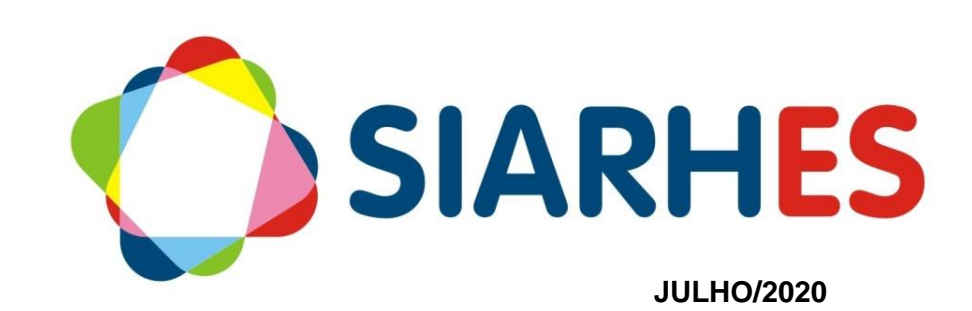

|                       | Procedimentos Operacionais – Consultas básicas |                 |                           |  |  |  |  |  |  |
|-----------------------|------------------------------------------------|-----------------|---------------------------|--|--|--|--|--|--|
|                       | Consultar número funcional e consultar vínculo |                 |                           |  |  |  |  |  |  |
| Macroprocesso         | Responsável                                    | Revisor(a)      | Dono(a) do processo       |  |  |  |  |  |  |
| Ferramentas<br>gerais | Indiana Gonçalves                              | Jessé Matos     | GERER                     |  |  |  |  |  |  |
| Versão                | Código:                                        | Data de criação | Data da última<br>revisão |  |  |  |  |  |  |
| 00                    | PO-FE-001                                      | 07/2020         | N/A                       |  |  |  |  |  |  |

# SUMÁRIO

| 1. | INTRODUÇÃO                              | . 3 |
|----|-----------------------------------------|-----|
| 2. | VISÃO GERAL DA TAREFA                   | . 3 |
| 3. | FUNDAMENTAÇÃO LEGAL                     | . 4 |
| 4. | OUTRAS FONTES DE CONSULTA               | . 4 |
| 5. | TERMOS E CONDIÇÕES PARA O USO DO MANUAL | . 4 |
| 6. | ETAPAS CRÍTICAS                         | . 4 |
| 7. | OPERAÇÃO: CONSULTAR NÚMERO FUNCIONAL    | . 4 |
| 8. | OPERAÇÃO: CONSULTAR VÍNCULO             | . 6 |
| 9. | DÚVIDAS E SUGESTÕES                     | . 7 |

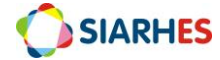

# 1. INTRODUÇÃO

O Sistema Integrado de Administração de Recursos Humanos do Espírito Santo – SIARHES suporta a gestão de pessoal ativo da Administração Direta, Autarquias, Fundações e Empresas Públicas e a geração da folha de pagamento de aposentados e pensionistas dos poderes Executivo, Legislativo e Judiciário. Constitui-se de um instrumento para gerenciamento e controle das atividades de administração de recursos humanos, integrando as unidades setoriais de pessoal dos órgãos centrais com as unidades descentralizadas. O SIARHES é gerido pela SEGER em parceria com as demais instituições. O órgão gestor é a SEGER, o executor é o PRODEST, os órgãos centrais são os co-gestores e as usuárias são as unidades descentralizadas.

O presente manual foi especialmente preparado com o propósito de subsidiar o programa de capacitação de usuários do Sistema Integrado de Administração de Recursos Humanos do Espírito Santo – SIARHES. O programa de capacitação oportuniza uma visão sistêmica, através da apresentação das principais transações indispensáveis para a operacionalização do SIARHES.

A gestão de recursos humanos é efetuada com base no conjunto de dados pessoais e funcionais, consulta aos dados, emissão de relatórios, cálculo e consolidação de folha de pagamento e execução das rotinas mensais, anuais e outras.

## 2. VISÃO GERAL DA TAREFA

Esse manual demonstrará, por meio de exemplos ilustrativos, o processo para operacionalização no sistema, com o passo a passo, da(s) tarefa(s):

 Consultar Número Funcional – realizar a busca do número do registro do servidor e obter a informação desse número. A tarefa poderá ser executada toda vez que for necessário a informação do número funcional de um determinado servidor, ou para confirmar se já existe registros para um novo servidor.

 Consultar Vínculo – realizar a consulta do(s) vínculo(s) do servidor e seu resultado é obter essa informação. A tarefa será executada toda vez que for necessário informações gerais do(s) vínculo (s) de um determinado servidor.

As consultas podem ser executadas por todos os servidores com acesso aos SIARHES.

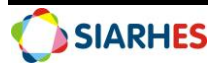

#### 3. FUNDAMENTAÇÃO LEGAL

3.1 Lei Complementar nº 46, de 31/01/1994, e suas alterações – Institui o Regime Jurídico Único dos servidores públicos civis da administração direta, das autarquias e das fundações públicas do Estado do Espírito Santo, de qualquer dos seus Poderes.

#### 4. OUTRAS FONTES DE CONSULTA

N/A

#### 5. TERMOS E CONDIÇÕES PARA O USO DO MANUAL

Esse documento não deve ser alterado ou reproduzido sem autorização. Também seguem recomendações para o uso desse material:

- Esse documento não deve ser alterado ou reproduzido sem autorização. A seguir, outras recomendações para o uso desse material:
- O enfoque maior desse documento são os registros no sistema. Recomenda-se estar atento às regras do processo;
- A qualidade dos registros efetuados é de reponsabilidade do usuário do sistema. Lembrese que para cada registro há consequências à vida funcional dos servidores;
- Verifique sempre se está utilizando a versão mais recente do procedimento, e caso tenha alguma observação, encaminhe ao Suporte SIARHES;
- Como o sistema possui padrões de acesso e padrões de tela diferentes pode ser que o usuário não visualize alguns campos ou telas mencionadas. Em caso de dúvida, encaminhe ao Suporte SIARHES;

#### 6. ETAPAS CRÍTICAS

N/A

# 7. OPERAÇÃO: CONSULTAR NÚMERO FUNCIONAL

7.1 Acesse o menu Histórico funcional/ Busca Funcionários;

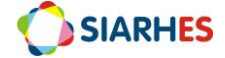

| Archon                            | Históri  | co Funcional | Vagas | Treinamento | Medicina        | e Segurança | Concurso | s <u>P</u> rocessos | Tabelas | Outros Módulos | Window   |
|-----------------------------------|----------|--------------|-------|-------------|-----------------|-------------|----------|---------------------|---------|----------------|----------|
| BA                                | <b>•</b> |              |       |             | <b>+   ↓ \?</b> | 🔹 🥶         | IPEM_ES  |                     |         |                | ſ        |
| <b>an</b> Buse                    | ca Func  | ionários     |       |             |                 |             |          |                     |         |                |          |
| В                                 | usca d   | e Funcionár  | ios   |             |                 |             |          |                     |         |                |          |
|                                   | Texto    |              |       |             |                 |             | F        | onética ? 🗖 -       | Busca   | ar Dados Pess  | oais     |
| Lista de Funcionários Encontrados |          |              |       |             |                 |             |          |                     |         |                |          |
|                                   |          | Nún          | nero  |             |                 |             | Nome     |                     |         | Nasciment      | 0        |
|                                   | -        |              |       |             |                 |             |          |                     |         |                | <b>_</b> |
|                                   |          |              |       |             |                 |             |          |                     |         |                | -        |
|                                   |          |              |       | <u>į</u>    |                 |             |          |                     |         | Ĵ              |          |
|                                   | -        |              |       |             |                 |             |          |                     |         |                | - 3      |
|                                   |          |              |       |             |                 |             |          |                     |         |                | -8       |
|                                   |          |              |       |             |                 |             |          |                     |         |                | <u> </u> |
|                                   |          |              |       |             |                 |             |          |                     |         |                | -        |
|                                   |          |              |       |             |                 |             |          |                     |         |                | -        |
|                                   |          |              |       |             |                 |             |          |                     |         |                |          |
|                                   |          |              |       |             |                 |             |          |                     |         |                |          |
|                                   |          |              |       |             |                 |             |          |                     |         |                |          |
|                                   | Total (  | de Registros |       |             |                 |             |          |                     |         |                |          |
|                                   |          |              |       |             |                 |             |          |                     |         |                |          |

Figura 1 - Menu Histórico funcional/ Busca Funcionários

7.2. Digite o nome completo, ou pelo menos dois nomes, da pessoa no campo "Texto", colocando a preposição "e" entre os nomes. Exemplo: Para buscar Maria Auxiliadora Campos, digite Maria e Auxiliadora e Campos;

7.3. Marque o campo "Fonética?";

7.4. Clica no botão "Buscar";

7.5. Verifica lista de funcionários encontrados;

→ Se o nome procurado constar da lista:

7.6. Caso tenha homônimo:

7.6.1. Seleciona o primeiro nome;

7.6.2. Clica no botão "Dados Pessoais";

7.6.3. Compare os dados da tela (CPF, Data Nascimento e Nome da Mãe) com os dados do documento;

7.6.3.1 Se os dados forem coincidentes, anota o número funcional da pessoa e finaliza atividade;

Dúvidas: Suporte SIARHES: siarhes@seger.es.gov.br

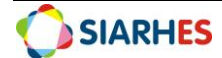

7.6.5. Se os dados não forem coincidentes, clica no botão "Fecha Formulário";

7.6.5.1 Repetir o processo com os demais homônimos da lista;

Se não for encontrado nenhum nome com os dados coincidentes, significa que a pessoa não tem número funcional no Sistema;

Finaliza atividade

7.7. Caso não tenha homônimo

7.7.1. Anota o número funcional da pessoa e finaliza atividade

→Se o nome procurado não constar da lista, significa que a pessoa não tem número funcional no Sistema.

### 8. OPERAÇÃO: CONSULTAR VÍNCULO

#### 8.1. Acesse o menu Histórico Funcional/ Vínculos Funcionais/ Consultas/ Vínculos/Funcionário

| Archon        | Histórico Funcional       | <u>V</u> agas | Treinamento | Medicina e Segurança | Concursos | Processos  | Tabelas  | Outros Mód | ulos <u>W</u> in | dow   |
|---------------|---------------------------|---------------|-------------|----------------------|-----------|------------|----------|------------|------------------|-------|
|               |                           |               |             | + 🕨 🕅 🖼 🖉            | SEGER     |            |          |            |                  | ſ     |
| <b>R</b> Vínc | ulos/ Funcionário         |               |             |                      |           |            |          |            |                  | _ 🗆 🗙 |
| Fu            | ncionário                 |               |             |                      |           |            |          |            |                  |       |
| Fu            | ncionário                 |               |             |                      |           |            |          |            |                  |       |
|               | (                         |               |             |                      |           |            |          |            |                  |       |
| Nún           | nero Tipo                 |               | Exerc       | ício Categoria       |           | Regime Jur | ídico    | Ap         | osentad.         |       |
|               |                           |               |             |                      |           |            |          |            |                  |       |
| Tipo          | de Aposentadoria          | Va            | acância Fo  | rma de Vacância      | Vínc an   | t Vínc Pos | Desconta | I.R.       |                  |       |
| E             |                           |               |             |                      |           |            |          |            |                  |       |
| Em            | presa                     |               |             |                      |           |            |          |            |                  |       |
| Nún           | aero Tino                 |               | Exerc       | ício Categoria       |           | Regime Jur | ídico    | Ap         | osentad.         |       |
|               |                           |               |             | ]                    |           | ]          |          |            |                  |       |
| Tipo          | de Aposentadoria          | Va            | acância Fo  | rma de Vacância      | Vínc an   | t Vínc Pos | Desconta | I.R.       |                  |       |
|               |                           |               |             |                      | ][        |            |          |            |                  |       |
| Em            | presa                     |               |             |                      |           |            |          |            |                  | 2     |
| NI-See        | Tine                      |               | Evere       | ícia. Catagoria      |           | Decime lur | ídiae    | ۸          | econted          |       |
| Nun           | nero Tipo                 |               | Exerc       | icio Categoria       |           | Regime Jur | Idico    | Ар         | osentad.         |       |
| Tipo          | de Aposentadoria          | Va            | acância Fo  | rma de Vacância      | Vínc an   | t Vínc Pos | Desconta | LR.        |                  |       |
|               |                           |               |             |                      |           |            |          |            |                  |       |
| Em            | presa                     |               |             |                      |           |            |          |            |                  | -     |
| Tipo<br>Em    | de Aposentadoria<br>presa | Va            | acância Fo  | rma de Vacância      | Vínc an   | t Vínc Pos | Desconta | I.R.       |                  | •     |

Figura 2 - Menu Histórico Funcional/ Vínculos Funcionais/ Consultas/ Vínculos/Funcionário

- 8.1 Preencher o campo "Funcionário" com o número funcional do servidor que se está realizando a consulta;
- 8.2 Verificar se as informações encontradas coincidem com os dados do servidor;

Dúvidas: Suporte SIARHES: siarhes@seger.es.gov.br

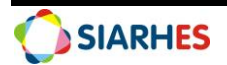

- 8.2.1 Se não há vinculo para o servidor, significa que o servidor portador de número funcional não teve ou tem vínculo registrado;
- 8.2.2 Se há vinculo para o servidor, analise os vínculos e suas informações de acordo com o objetivo da consulta;
- 8.2.2.1 Se o objetivo é trabalhar com algum vínculo, identifique qual dos vínculos irá trabalhar, comparando as informações que possui com Tipo Vínculo, Data de Exercício, Categoria e/ou Regime Jurídico dos vínculos ativos e anota o número do vínculo;
- 8.2.2.2 Se o objetivo é identificar vínculos ativos, verifique os campos Data Aposentadoria e Data Vacância de cada vínculo listado, observando as informações a seguir:

→Se data de aposentadoria ou data de vacância de todos os vínculos estiver preenchida, significa que o servidor não tem vínculo ativo;

→Se data de aposentadoria e data de vacância de apenas um vínculo não estiverem preenchidas, significa que o servidor possui apenas um vínculo ativo;

→Se data de aposentadoria e data de vacância dos vínculos não estiver preenchida, significa que o servidor possui vínculos ativos.

## 9. DÚVIDAS E SUGESTÕES

Em caso de sugestões ou dúvidas de melhorias para esse manual, acessar o link: para que possamos sistematizar essas informações: <u>www.bit.ly/siarhes</u>.

Em caso de dúvidas pontuais, ou situações específicas, por favor enviar e-mail para o Suporte SIARHES: siarhes@seger.es.gov.br.

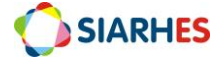